# Guía de Registro de rendición económica en el sistema RAIS – 2020

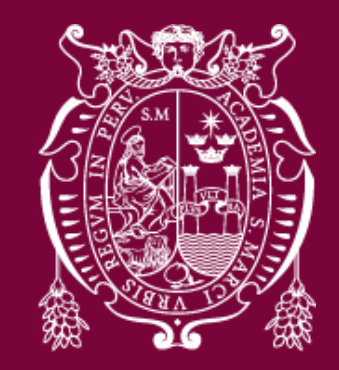

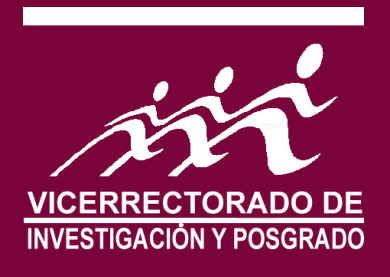

### Ingresamos al Sistema RAIS.

| $\dot{c} \rightarrow c \dot{c}$ (i) No es seguro   vpn.gn | bit.net:1551/proyectos                                                                                         |                                                                          |                                                                                            |                 | ☆ 📄                                   | 🌢 🜔   어 🔇              |
|-----------------------------------------------------------|----------------------------------------------------------------------------------------------------|--------------------------------------------------------------------------|--------------------------------------------------------------------------------------------|-----------------|---------------------------------------|------------------------|
| RAIS Actividades - 4 Publicac                             | iones → 👹 Grupos → 📢 Convocatorias →                                                                           | Informes •                                                               |                                                                                            |                 | Vergaray U                            | lffe, German           |
| Grupos de<br>investigación<br>2                           | Proyectos con fondos<br>monetarios<br>52                                                                       | 0                                                                        | Proyectos con fondos<br>no monetarios<br>3                                                 | Д               | Proyectos con fondos<br>externos<br>O | Ţ                      |
| Programa de asesoria 🛛 🕻                                  | Talleres                                                                                                    | J.                                                                       | Eventos                                                                                    | Q               |                                       | 00                     |
| 0                                                         | 0                                                                                                    |                                                                          | 0                                                                                          |                 | 0                                     |                        |
| Publicaciones<br>científicas                              | Deudas                                                                                                    | A                                                                        | Puntaje global                                                                             | 71.1            |                                       |                        |
| 139                                                       | 0                                                                                                    |                                                                          | Puntaje últimos 7 años<br>( 2013 hasta el 2019 )                                           | 25.65           |                                       |                        |
| 🗉 Últimas postulaciones 🛯 🖓 Últimas pub                   | plicaciones                                                                                                    |                                                                          |                                                                                            |                 |                                       |                        |
| Тіро                                                      | Nombre                                                                                                    |                                                                          |                                                                                            | Condición       | Estado                                | Registro               |
| Proyecto con financiamiento                               | ESTRATEGIAS PARA LA OPTIMIZ/<br>POLIHIDROXIALCANOATOS SINTE                                                    | ACIÓN DEL PROCESO<br>ETIZADOS POR BACT                                   | DE PRODUCCIÓN DE<br>ERIAS SILVESTRES, FASE II                                              | Responsable     | Aprobado Declaración Jurada           | 09-03-2020             |
| Proyecto con financiamiento                               | AISLAMIENTO Y GENOTIPIFICACI<br>POLIHIDROXIALCANOATOS CON                                                      | ON DE BACTERIAS N<br>POTENCIAL INDUSTR                                   | ATIVAS PRODUCTORAS DE<br>RIAL                                                              | Responsable     | Aprobado                              | 26-04-2019             |
| Proyecto con financiamiento                               | AISLAMIENTO Y CARACTERIZACI<br>AMONIO-OXIDANTES CON POTEN                                                      | ÓN MOLECULAR DE (<br>ICIAL DEGRADADOR                                    | CEPAS NATIVAS DE NITROSOMONAS<br>DE TRIHALOMETANOS                                         | Co responsable  | Aprobado                              | 16-04-2019             |
| Proyecto con financiamiento                               | Caracterización y estandarización<br>tipificados por qPCR: A. fumigatu:<br>Aspergilosis invasivas y tipificada | de antígenos nativos<br>s sensu stricto, A. lent<br>s fenotípicamente co | s de Aspergillus del Grupo Fumigati<br>telus y A. udagawae, aislados de<br>mo A. fumigatus | Miembro docente | Aprobado                              | 16-04-2019             |
| Equipamiento Científico                                   | IMPLEMENTACIÓN DE TÉCNICAS<br>INVESTIGACIÓN-ANTÍGENOS FÚN                                                      | PARA LA PREPARAC<br>IGICOS                                               | IÓN DE MATERIAL BIOLÓGICO EN                                                               | Colaborador     | Aprobado                              | 08-03-2019             |
| Proyecto de Investigación sin financiamient               | O ALIMENTOS TRANSGÉNICOS, PRO<br>DETERMINACIÓN DE LA EXPANSI<br>REAL - TIME PCR                                | DBLEMA O SOLUCIÓN<br>ÓN DE SU CONSUMO                                    | I AL DÉFICIT ALIMENTARIO:<br>EN LIMA, EMPLEANDO LA TÉCNICA DE                              | Responsable     | Aprobado                              | 09-05-2018             |
| Proyecto con financiamiento                               | ALIMENTOS TRANSGENICOS, PRO<br>DETERMINACION DE LA EXPANSI<br>DE RT-PCR                                        | DBLEMA O SOLUCION<br>ON DE SU CONSUMO                                    | I AL DEFICIT ALIMENTARIO:<br>EN EL PERU, EMPLEANDO LA TECNICA                              | Responsable     | No aprobado                           | 09-03-2018<br><b>2</b> |

## a. Mensaje informativo de la DECLARACION JURADA de proyectos de investigación para GI cuando se ingresa al RAIS.

#### Declaración jurada

#### DECLARACIÓN JURADA DE CUMPLIMIENTO PARA RECIBIR SUBVENCIÓN FINANCIERA AL PROYECTO DE INVESTIGACIÓN DE GRUPO DE INVESTIGACIÓN 2020

| ARROYO ACEVEDO JORGE LUIS |  |  |
|---------------------------|--|--|
| Medicina Humana           |  |  |
| Categoría: 1-2-40         |  |  |
| Clase: DOCENTE PERMANENTE |  |  |
|                           |  |  |

En mi calidad de responsable del proyecto de investigación titulado:

Respuesta imunomoduladora del extracto etanólico de Chuquiragaspinosa (huamanpinta) más extracto acuoso de Moringa oleífera (moringa) en prevención de la neoplasia prostática inducida en ratas

Monto asignado S/:30000.00

Declaro bajo juramento conocer las directivas,los procedimientos y el cronograma de ejecución de los Proyectos de Investigación 2020 y me comprometo a cumplirlos, en particular declaro conocer los siguientes puntos:

1.El Vicerrectorado de Investigación y Posgrado (VRIP) otorga la SUBVENCIÓN FINANCIERA DE INVESTIGACIÓN (SFI) 2020, de acuerdo a lo estipulado en la "Política de Financiamiento de la Investigación de

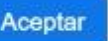

b. Deberá confirmar para iniciar correctamente los registros de comprobantes en el Sistema RAIS.

| Declaracio                  | RAIS   Confirmación de aceptación de Declaración Jurada $	imes$ | ×                   |
|-----------------------------|-----------------------------------------------------------------|---------------------|
| 6.Los equip<br>"Instructivo | ¿Acepta usted la Declaración Jurada antes vista?                | GA-2019:<br>para la |
| adquisición<br>Facultad o d | Cancelar Aceptar                                                | arse a la           |

En caso de incumplimiento de la presente declaración, el VRIP se reserva el derecho de cancelar el apoyo al proyecto, así como las subvenciones a los investigadores sin derecho a reintegro, de acuerdo con las normas vigentes.

Por tanto, en mi calidad de responsable del citado proyecto de investigación; Acepto haber leido y cumplír con las condiciones establecidas en la Declaración Jurada de cumplimiento para recibir subvención financiera al proyecto, así como asistír al taller de capacitación virtual 2020.

#### ARROYO ACEVEDO JORGE LUIS

DNI N°: 06785241

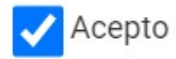

Aceptar

#### En caso hubiésemos cerrado la ventana, donde lo po Ubicar en el Sistema RAIS.

| $\leftrightarrow$ $\rightarrow$ C $\bigtriangleup$ (i) No es seguro   vpn.gnbit.net:15 | 51/proyectos                                                                                           |                                                                                      |                                                                                         |                      | ☆ 📄                                   | in 🕐 🕐 🍝               |
|----------------------------------------------------------------------------------------|----------------------------------------------------------------------------------------------------|--------------------------------------------------------------------------------------|-----------------------------------------------------------------------------------------|----------------------|---------------------------------------|------------------------|
| RAIS Actividades - & Publicaciones -                                                   | 🚰 Grupos ▾ 📢 Convocatorias                                                                             | ✓ Informes ✓                                                                         |                                                                                         |                      | Vergaray I                            | Jlffe, German          |
| Grupos de<br>investigación<br>2                                                        | Proyectos con fondos<br>monetarios<br>52                                                               | ٥                                                                                    | Proyectos con fondos<br>no monetarios<br>3                                              | Д                    | Proyectos con fondos<br>externos<br>0 | Ŷ                      |
| Programa de asesoria<br>de tesis<br>O                                                  | Talleres<br>O                                                                                          | F                                                                                    | Eventos<br>O                                                                            | 2                    | Equipamiento<br>científico<br>O       | ¢ŝ                     |
| Publicaciones<br>científicas                                                           | Deudas<br>O                                                                                            | A                                                                                    | Puntaje global<br>Puntaje últimos 7 años                                                | <b>71.1</b><br>25.65 |                                       |                        |
| 📰 Últimas postulaciones 🖉 Últimas publicaciones                                        | s                                                                                                    | Estado                                                                               |                                                                                         | Re                   |                                       |                        |
| Тіро                                                                                   | Nombre                                                                                                 |                                                                                      |                                                                                         | Condición            | Estado                                | Registro               |
| Proyecto con financiamiento                                                            | ESTRATEGIAS PARA LA C<br>POLIHIDROXIALCANOAT(                                                          | Aprobade D                                                                           | eclaración Jurada                                                                       | 0) Responsable       | Aprobado Declaración Jurada           | 09-03-2020             |
| Proyecto con financiamiento                                                            | AISLAMIENTO Y GENOTII<br>POLIHIDROXIALCANOATOs cu                                                      | UN PUTENCIAL INDUSTRI                                                                | AL                                                                                      | Responsable          | Aprobado                              | 26-04-2019             |
| Proyecto con financiamiento                                                            | AISLAMIENTO Y CARACTERIZA<br>AMONIO-OXIDANTES CON POT                                                  | ACIÓN MOLECULAR DE C<br>TENCIAL DEGRADADOR I                                         | EPAS NATIVAS DE NITROSOMONAS<br>DE TRIHALOMETANOS                                       | Co responsable       | Aprobado                              | 16-04-2019             |
| Proyecto con financiamiento                                                            | Caracterización y estandarizac<br>tipificados por qPCR: A. fumiga<br>Aspergilosis invasivas y tipifica | ión de antígenos nativos<br>atus sensu stricto, A. lenta<br>adas fenotípicamente cor | de Aspergillus del Grupo Fumigati<br>elus y A. udagawae, aislados de<br>no A. fumigatus | Miembro docent       | e Aprobado                            | 16-04-2019             |
| Equipamiento Científico                                                                | IMPLEMENTACIÓN DE TÉCNIC<br>INVESTIGACIÓN-ANTÍGENOS F                                                  | CAS PARA LA PREPARACI<br>FÚNGICOS                                                    | ÓN DE MATERIAL BIOLÓGICO EN                                                             | Colaborador          | Aprobado                              | 08-03-2019             |
| Proyecto de Investigación sin financiamiento                                           | ALIMENTOS TRANSGÉNICOS,<br>DETERMINACIÓN DE LA EXPAI<br>REAL - TIME PCR                                | PROBLEMA O SOLUCIÓN<br>NSIÓN DE SU CONSUMO                                           | AL DÉFICIT ALIMENTARIO:<br>EN LIMA, EMPLEANDO LA TÉCNICA [                              | Responsable<br>DE    | Aprobado                              | 09-05-2018             |
| Proyecto con financiamiento                                                            | ALIMENTOS TRANSGENICOS,<br>DETERMINACION DE LA EXPAI<br>DE RT-PCR                                      | PROBLEMA O SOLUCION<br>NSION DE SU CONSUMO                                           | AL DEFICIT ALIMENTARIO:<br>EN EL PERU, EMPLEANDO LA TECNIC                              | Responsable<br>CA    | No aprobado                           | 09-03-2018<br><b>5</b> |

## c. Le llegará una copia de la Declaración Jurada a su correo institucional una vez aceptado.

CONFIGI 60

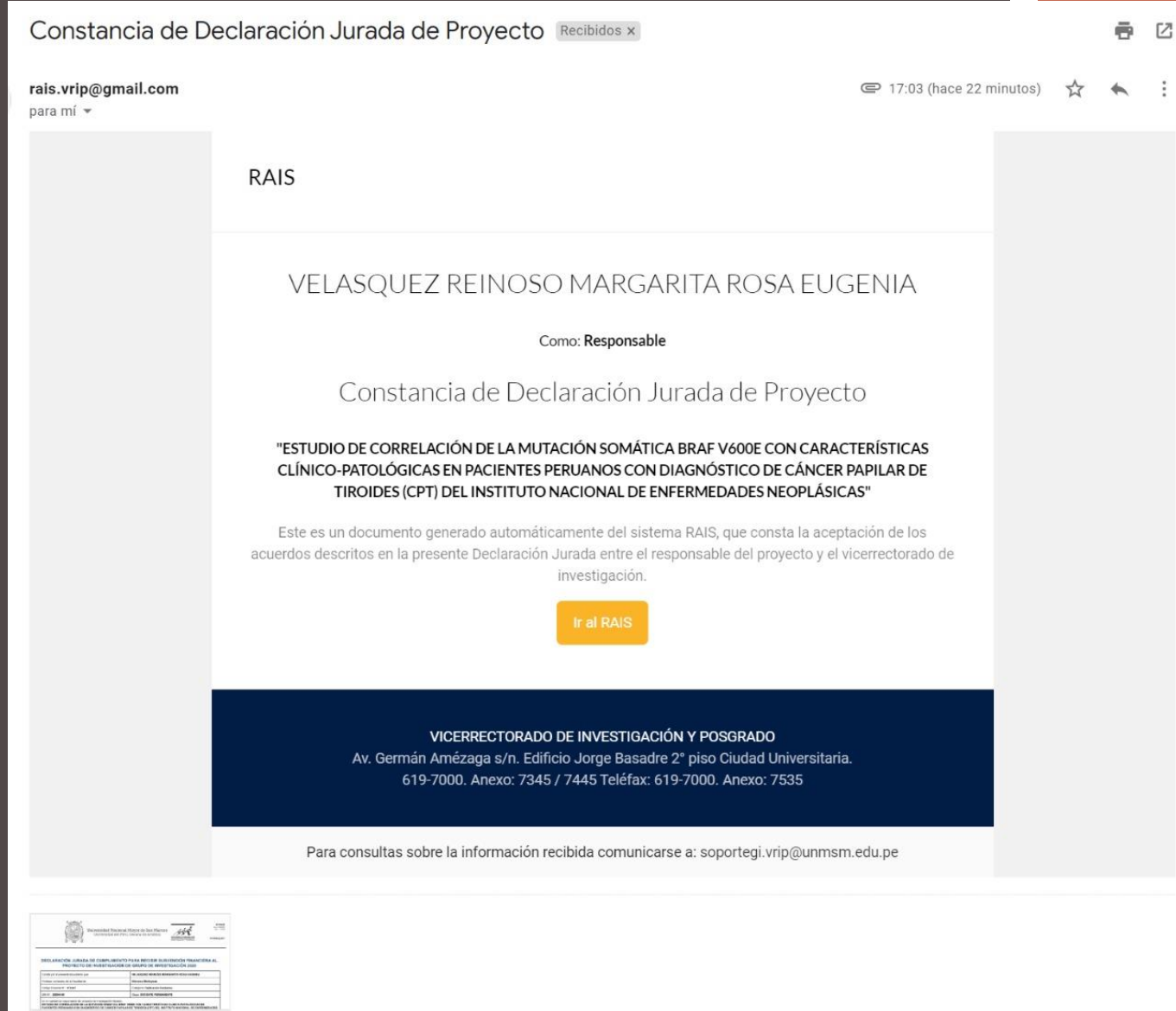

### d. En caso de no aceptar, estará pendiente la DJ en el RAIS.

| itos guarda                                                                                                | ados correctamente                                                                                                    |                                                                                                    |                                                                                       |                                                                                                    |
|----------------------------------------------------------------------------------------------------|----------------------------------------------------------------------------------------------------|----------------------------------------------------------------------------------------------------|---------------------------------------------------------------------------------------|----------------------------------------------------------------------------------------------------|
| Listado                                                                                                    | III Detalle                                                                                                    |                                                                                                    |                                                                                       |                                                                                                    |
| PCONF                                                                                                    | FIGI - 6133 - Aprobado 🚯 Resp                                                                                                    | oonsable 🥒 Editar                                                                                                    |                                                                                       |                                                                                                    |
| Datos pers                                                                                                 | sonales                                                                                                    | Datos p                                                                                                    | rofesionales                                                                          | Dato                                                                                                    |
| Nombres                                                                                                    |                                                                                                    | Especia                                                                                                    | lidad                                                                                 | Códi                                                                                                    |
| GERMAN                                                                                                    |                                                                                                    | Microbi                                                                                                    | ología Ambiental                                                                      | 073                                                                                                    |
| Apellidos                                                                                                  |                                                                                                    | Título p                                                                                                    | rofesional 💁                                                                          | Depe                                                                                                    |
| VERGARA                                                                                                    | AY ULFFE                                                                                                    | Biólogo                                                                                                    |                                                                                       | FAC                                                                                                    |
| Número d                                                                                                   | le documento                                                                                                    | Grado                                                                                                    |                                                                                       | Fac                                                                                                    |
| 08864602                                                                                                   | 2                                                                                                    | Doctor                                                                                                    |                                                                                       | Cier                                                                                                    |
| 1 eletono r                                                                                                | 12                                                                                                    | TIPO<br>DOCENI                                                                                                    |                                                                                       |                                                                                                    |
| 99300134                                                                                                   | 42                                                                                                    | Cotogo                                                                                                    |                                                                                       |                                                                                                    |
| Teléfono t                                                                                                 | trahaio                                                                                                    | 1.0100101                                                                                                    | LA VILLASP                                                                            |                                                                                                    |
| Teléfono t<br>6197000-<br>Palabras o<br>Línea de ir<br>Área de co                                          | rabajo<br>•1517<br>claves : Polihidroxialca<br>nvestigación : Calidad Ambie<br>onocimiento OCDE : Microbiología                                                                                                    | noatos,bacterias,cultivo,sustrato.                                                                                                    | al   Tiempo Completo                                                                  |                                                                                                    |
| Teléfono t<br>6197000-<br>Palabras o<br>Línea de ir<br>Área de co<br>Localizaci<br>Declaració              | trabajo<br>•1517<br>claves : Polihidroxialca<br>nvestigación : Calidad Ambie<br>onocimiento OCDE : Microbiología<br>ión : En el área de L<br>ón Jurada (Pendiente                                                                                                    | noatos,bacterias,cultivo,sustrato.<br>ntal                                                                                                    | al   Tiempo Completo                                                                  |                                                                                                    |
| Teléfono t<br>6197000-<br>Palabras o<br>Línea de ir<br>Área de co<br>Localizaci<br>Declaració<br>tegrantes | trabajo<br>•1517<br>claves : Polihidroxialca<br>nvestigación : Calidad Ambie<br>onocimiento OCDE : Microbiología<br>ión : En el área de L<br>ón Jurada : Pendiente                                                                                                    | noatos,bacterias,cultivo,sustrato.<br>ntal                                                                                                    | al   Tiempo Completo                                                                  |                                                                                                    |
| Teléfono t<br>6197000-<br>Palabras o<br>Línea de ir<br>Área de co<br>Localizaci<br>Declaració<br>tegrantes | trabajo<br>-1517<br>claves : Polihidroxialca<br>nvestigación : Calidad Ambie<br>onocimiento OCDE : Microbiología<br>ión : En el área de L<br>ón Jurada Pendiente<br>S<br>Tipo integrante                                                                                                    | noatos,bacterias,cultivo,sustrato.<br>ntal<br>ima Metropolitana<br>Apellido paterno                                                                                                    | Apellido materno                                                                      | Nomb                                                                                                    |
| Palabras c<br>Linea de ir<br>Área de cc<br>Localizaci<br>Declaració<br>tegrantes                           | trabajo<br>-1517<br>claves : Polihidroxialca<br>nvestigación : Calidad Ambie<br>onocimiento OCDE : Microbiología<br>ión : En el área de L<br>ón Jurada Pendiente<br>S<br>Tipo integrante<br>Responsable                                                                                                    | Principa<br>noatos,bacterias,cultivo,sustrato.<br>ntal<br>ima Metropolitana<br>Apellido paterno<br>VERGARAY                                                                                                    | Apellido materno ULFFE                                                                | GERMAN                                                                                                    |
| Palabras c<br>Línea de ir<br>Área de cc<br>Localizaci<br>Declaració<br>tegrantes                           | trabajo<br>-1517<br>claves : Polihidroxialca<br>nvestigación : Calidad Ambie<br>onocimiento OCDE : Microbiología<br>ión : En el área de L<br>ón Jurada Pendiente<br>S<br>Tipo integrante<br>Responsable<br>Co responsable                                                                                                    | rincipalitic paterno<br>Principalitic paterno<br>Metropolitana  Apellido paterno  VERGARAY  MORANTE                                                                                                    | Apellido materno ULFFE OLIVA DE ORTIZ                                                 | Nomb       GERMAN       HILDA YOLANDA                                                                            |
| Palabras c<br>Linea de ir<br>Área de cc<br>Localizaci<br>Declaració<br>tegrantes                           | Irabajo<br>-1517<br>claves : Polihidroxialca<br>nvestigación : Calidad Ambie<br>onocimiento OCDE : Microbiología<br>ión : En el área de L<br>ón Jurada Pendiente<br>S<br>S<br>Tipo integrante<br>Responsable<br>Co responsable<br>Miembro docente                                                                                                    | roategol<br>Principa<br>noatos,bacterias,cultivo,sustrato.<br>Intal<br>ima Metropolitana<br>Metropolitana<br>VERGARAY<br>MORANTE<br>MENDEZ                                                                                                    | Apellido materno ULFFE OLIVA DE ORTIZ FARRO                                           | GERMAN<br>HILDA YOLANDA<br>CARMEN ROSA                                                                           |
| Palabras c<br>Línea de ir<br>Área de cc<br>Localizaci<br>Declaració<br>tegrantes                           | Irabajo<br>-1517<br>claves : Polihidroxialca<br>nvestigación : Calidad Ambie<br>onocimiento OCDE : Microbiología<br>ión : En el área de L<br>ón Jurada Pendiente<br>S<br>S<br>Tipo integrante<br>Responsable<br>Co responsable<br>Miembro docente<br>Miembro docente<br>Miembro externo                                                                                                | Principal<br>Principal<br>Invatos, bacterias, cultivo, sustrato.<br>Intal<br>Ima Metropolitana<br>Metropolitana<br>VERGARAY<br>VERGARAY<br>MORANTE<br>MENDEZ<br>GAMBOA                                                                                                    | A y clase al   Tiempo Completo Apellido materno ULFFE ULFFE OLIVA DE ORTIZ FARRO RUIZ | Nome       GERMAN       HILDA YOLANDA       CARMEN ROSA       ROGER ANIBAL                                       |
| Palabras c<br>Línea de ir<br>Área de co<br>Localizaci<br>Declaració<br>tegrantes                           | Irabajo<br>-1517<br>claves : Polihidroxialca<br>investigación : Calidad Ambie<br>onocimiento OCDE : Microbiología<br>ión : En el área de L<br>ón Jurada Pendiente<br>S<br>S<br>Tipo integrante<br>Responsable<br>Co responsable<br>Miembro docente<br>Miembro docente<br>Miembro externo<br>Colaborador                                                                                | Principal     Principal     Principal | Apellido materno ULFFE ULFFE ULIVA DE ORTIZ FARRO RUIZ AMADO                          | Nomb       GERMAN       HILDA YOLANDA       CARMEN ROSA       ROGER ANIBAL       JAQUELINE GETRUDI               |
| Palabras c<br>Línea de ir<br>Área de co<br>Localizaci<br>Declaració<br>tegrantes                           | Irabajo<br>-1517<br>claves : Polihidroxialca<br>investigación : Calidad Ambie<br>onocimiento OCDE : Microbiología<br>ión : En el área de L<br>Ón Jurada Pendiente<br>S<br>S<br>Tipo integrante<br>Responsable<br>Co responsable<br>Co responsable<br>Miembro docente<br>Miembro docente<br>Miembro docente<br>Miembro docente<br>Miembro docente<br>Miembro docente<br>Miembro docente | Notategoli       Ima Metropolitana       Ima Metropolitana       VERGARAY       MORANTE       MENDEZ       GAMBOA       SOBERON       ESTRADA                                                                                                    | Apellido materno ULFFE ULFFE ULIVA DE ORTIZ FARRO RUIZ AMADO PEÑA                     | Nome       GERMAN       HILDA YOLANDA       CARMEN ROSA       ROGER ANIBAL       JAQUELINE GETRUDU       DANIELA |
| Palabras c<br>Línea de ir<br>Área de cc<br>Localizaci<br>Declaració<br>tegrantes                           | Irabajo<br>-1517<br>claves : Polihidroxialca<br>nvestigación : Calidad Ambie<br>onocimiento OCDE : Microbiología<br>ión : En el área de L<br>ón Jurada : Pendiente<br>S<br>Tipo integrante<br>Responsable<br>Co responsable<br>Miembro docente<br>Miembro externo<br>Colaborador<br>Tesista                                                                                            | Categori       Principal       Ima Metropolitana       Ima Metropolitana       VERGARAY       MORANTE       MENDEZ       GAMBOA       SOBERON       ESTRADA                                                                                                    | Apellido materno ULFFE OLIVA DE ORTIZ FARRO RUIZ AMADO PEÑA                           | Nomi       GERMAN       HILDA YOLANDA       CARMEN ROSA       ROGER ANIBAL       JAQUELINE GETRUDI       DANIELA |

1. Agregar la lista de los integrantes del proyecto para que sea escogido como el beneficiario del gasto (para eventos solo comité) en los comprobantes como: recibo de movilidad, boleto de viaje y declaración jurada.

| Integrante Archivo                                                                                                    |     |
|----------------------------------------------------------------------------------------------------|-----|
| 40782826 - Apellidos y pombres                                                                                                    |     |
| No 2020 Apendos y normales                                                                                                    |     |
| Fecha Haz click o arrastra un archivo aqu                                                                                                    | I I |
| Fecha       Solo archivos (.jpg,.jpeg,.pdf). Tamaño         máximo: 4 MB                                                                                                    |     |
| Hay <b>0</b> cargados.                                                                                                    |     |
| Partidas del comprobante                                                                                                    |     |
| Seleccionar Partida Monto (S/)                                                                                                    |     |
| Aún no tiene partidas vinculadas     Aún no tiene partidas vinculadas     Aún no tiene partidas vinculadas |     |
| + Agregor Pontuar Ya no puede asignar más partidas al comprobante                                                                                                    |     |
| Enviar comprobante                                                                                                    |     |
|                                                                                                    |     |

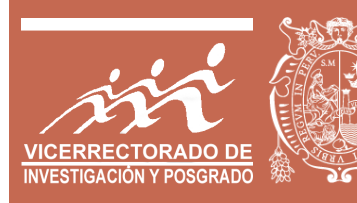

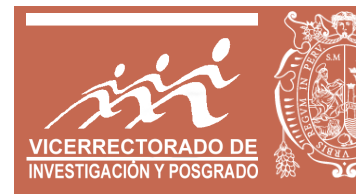

| Boleto de viaje               |                               | ×                                                                                               |
|-------------------------------|-------------------------------|-------------------------------------------------------------------------------------------------|
| Integrapto                    |                               | Archivo                                                                                         |
| 40782826 - Apellidos y nombre | s                             |                                                                                                 |
| Razón social                  | RUC del emisor                | Haz click o arrastra un archivo aqui<br>Solo archivos (.jpg,.jpeg,.pdf). Tamaño<br>máximo: 4 MB |
| Serie + Nro. comp.            | Fecha<br>Fecha                | Hay <b>0</b> cargados.                                                                          |
| Partidas del comprobante      |                               |                                                                                                 |
|                               | Seleccionar Partida           | Monto (S/)                                                                                      |
|                               | Aún no tiene partidas vincula | adas                                                                                            |
| + Agregar Partida             |                               |                                                                                                 |
|                               |                               | Enviar comprobante     Cerrar                                                                   |
|                               |                               |                                                                                                 |
|                               |                               |                                                                                                 |

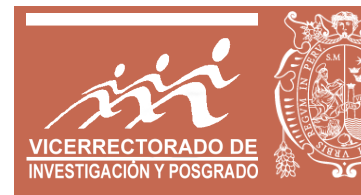

| Declaración jurada                    |                                  | ×                                                                                                    |
|---------------------------------------|----------------------------------|----------------------------------------------------------------------------------------------------|
| Integrante                            |                                  | Archivo                                                                                                    |
| 40782826 - Apellidos y nombres        |                                  |                                                                                                    |
| Concepto de viático<br>Fecha<br>Fecha |                                  | Haz click o arrastra un archivo aqui<br>Solo archivos (.jpg,.jpeg,.pdf). Tamaño<br>máximo: 4 MB<br>Hay 0 cargados. |
| Partidas del comprobante              | Seleccionar Partida              | Monto (S/)                                                                                                    |
|                                       | Aún no tiene partidas vinculadas |                                                                                                    |
| + Agregar Partida                     |                                  |                                                                                                    |
|                                       |                                  | Enviar comprobante                                                                                                 |
|                                       |                                  |                                                                                                    |

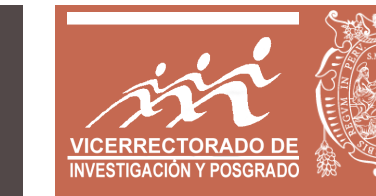

## 2. Posibilidad que el investigador pueda modificar un comprobante desde su entorno.

| RAIS                    | E Actividades -                             | 🍄 Publicaciones 👻 😁                              | Grupos 👻 🐔    | 🕈 Convocatorias 👻       | Informes ▼           |                 |                         |         |          | Rios Burga, Jaime Rodolfo | Ravatar |
|-------------------------|---------------------------------------------|--------------------------------------------------|---------------|-------------------------|----------------------|-----------------|-------------------------|---------|----------|---------------------------|---------|
| Proyecto<br>Movilidad y | <b>con financia</b><br>desigualdad sociales | miento E19151271<br>s de los egresados de la Uni | iversidad Nac | ional Mayor de San      | Marcos en los progra | mas de posgrado | de Europa               |         |          |                           |         |
| l                       | Porcentaje complet<br>62.52%                | tado                                             | Q             | Comprobantes apro<br>25 | bados                | <b>&gt;</b>     | Transferencias apr<br>1 | obadas  |          | Notificaciones<br>144     |         |
| \$ Asigna               | ación económica                             | ☑ Registro de comp                               | robantes      | 🗙 Transferenci          | as 🕑 Informe d       | e cumplimiento  | A Notifica              | iciones |          |                           |         |
|                         | + Agregar comp                              | probante 🔻                                       | - Tipo d      | e comprobante -         |                      |                 |                         |         |          | 🖹 Detalle del gasto       |         |
|                         | ID                                          | Tipo                                             | I             | No                      | Estado               | )               |                         | ~       | Estado   | v                         |         |
|                         | 18367                                       | Recibo por honorarios                            | EOO           | 01- 8                   |                      |                 |                         |         |          |                           |         |
|                         | 18368                                       | Recibo por honorarios                            | E001          | 1- 118                  | ENVIAD               | 0               |                         | 1       | ENVIADO  |                           |         |
|                         | 22215                                       | Recibo por honorarios                            | E00           | D1 - 8                  |                      |                 |                         | _       | ENVIADO  |                           |         |
|                         | 22226                                       | Factura                                          | F001-         | 000356                  | 30-10-2019           |                 | 511.00                  | ß       | ENVIADO  |                           |         |
|                         | 25765                                       | Recibo por honorarios                            | EOC           | 1-58                    | 09-03-2020           |                 | 1500.00                 | ß       | ENVIADO  | . 🔼                       |         |
|                         | 18059                                       | Recibo de movilidad                              |               |                         | 10-05-2019           |                 | 110.00                  |         | RECHAZAD | 0                         |         |
|                         | 18063                                       | Recibo de movilidad                              |               |                         | 17-05-2019           |                 | 110.00                  | ß       | RECHAZAD | 0                         |         |
|                         | 18064                                       | Recibo de movilidad                              |               |                         | 31-05-2019           |                 | 110.00                  | ß       | RECHAZAD | 0                         |         |
|                         | 18065                                       | Recibo de movilidad                              |               |                         | 07-06-2019           |                 | 110.00                  | ß       | RECHAZAD | 0                         |         |
|                         | 18066                                       | Recibo de movilidad                              |               |                         | 12-07-2019           |                 | 110.00                  | ß       | APROBAD  | 0                         |         |

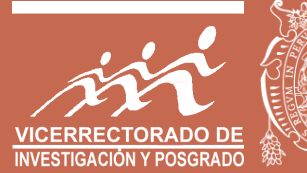

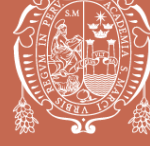

3. Posibilidad que el investigador pueda anular un comprobante desde su entorno (se agrega el estado anulado para todos los comprobantes).

| Boleta de Venta          |                             | ×                                                                                                  |
|--------------------------|-----------------------------|----------------------------------------------------------------------------------------------------|
| Razón social             | RUC del emisor              | Archivo                                                                                            |
| Serie + Nro. comp.       | Fecha<br>Fecha              | Haz click o arrastra un archivo<br>aquí<br>Solo archivos (.jpg,.jpeg,.pdf). Tamaño<br>máximo: 4 MB |
|                          |                             | Hay <b>0</b> cargados.                                                                             |
| Partidas del comprobante |                             |                                                                                                    |
|                          | Seleccionar Partida         | Monto (S/)                                                                                         |
|                          | Aún no tiene partidas vincu | ıladas                                                                                             |
| + Agregar Partida        |                             |                                                                                                    |
| Anular comprobante       |                             | Enviar comprobante     Cerrar                                                                      |
|                          |                             |                                                                                                    |

### 4. Registro de recibo de bancos.

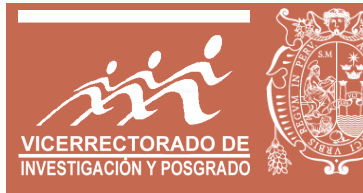

| Recibo de bancos         |                     | ×                                                                      |
|--------------------------|---------------------|------------------------------------------------------------------------|
| Razón social             | RUC del emisor      | Archivo                                                                |
| UNMSM                    | 20148092282         |                                                                        |
| Serie + Nro. comp.       | Fecha               | Haz click o arrastra un archivo<br>aquí                                |
|                          | Fecha               | Solo archivos <b>(.jpg,.jpeg,.pdf)</b> . Tamaño<br>máximo: <b>4 MB</b> |
| Concepto de pago         |                     | Hay <b>0</b> cargados.                                                 |
|                          |                     |                                                                        |
|                          |                     |                                                                        |
| Partidas del comprobante |                     |                                                                        |
|                          | Seleccionar Partida | Monto (S/)                                                             |
|                          |                     | • 0                                                                    |
| + Agregar Partida        |                     | Total Calculado: S/                                                    |
|                          |                     | Total Declarado: S/                                                    |
|                          |                     |                                                                        |
|                          |                     | Enviar comprobante     Cerrar                                          |
|                          |                     |                                                                        |

### 4. Registro de recibo de bancos.

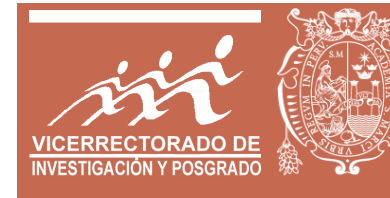

|                                                                                                    | NÚMERO DE<br>VOUCHER                                                    |                                                                             |                                    |
|----------------------------------------------------------------------------------------------------|-------------------------------------------------------------------------|-----------------------------------------------------------------------------|------------------------------------|
| BANCO<br>PICHINCHA<br>Setrata detl. Nº 00131248                                                                                                    | UNIVERSIDAD NACIONAL<br>MAYOR DE SAN MARCOS                             | Concepto de Pago                                                            | IMPORTE                            |
| N° Cuenta:         0         0         2         7         0         1         6           Tipo de Moneda:         Soles X         Dólares I         NOMBRE:         NOMBRE:< | Fecha (N 12 18)                                                         |                                                                             | FECHA DE PAG                       |
| Código del Alumno:                                                                                                    | 04/12/2                                                                 | 2018                                                                        |                                    |
| CR IS THYAN JESUS<br>REF : 8104<br>IMPORTE<br>IMPORTE COM.<br>Relación de Oficinas al<br>TOTAL A PAGAR                                                                                                    | CAMARGO G Sec.:137<br>ONLINE<br>S/ ************************************ | DEPOSITO NO<br>LOR SH NO<br>REFRENDO<br>RESORA<br>DEPOSITANTE Sello y Vo. E | A DIC 208<br>Bo: Recibidor Pagador |
| SU03003 08/2018 GRAMBS Instit.: U.N.M.                                                                                                    | S.M. CTA.RECAUD. SOLES                                                  | - the contract                                                              | LUMNO                              |

## 5. El registro de recibo de ingreso solo se dará para los casos de devolución por menor gasto.

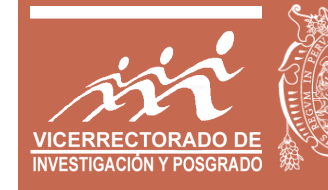

| Registro de ingreso por devo | lución (por menor gasto) |                                                      | ×                                                                                                    |  |
|------------------------------|--------------------------|------------------------------------------------------|----------------------------------------------------------------------------------------------------|--|
| Razón social                 | RUC del emisor           | Archivo                                              | Archivo<br>Haz click o arrastra un archivo<br>aquí<br>Solo archivos (.jpg,.jpeg,.pdf). Tamaño<br>máximo: 4 MB |  |
| UNMSM                        | 20148092282              |                                                      |                                                                                                    |  |
| Serie + Nro. comp.           | Fecha                    | Haz click o arra<br>aq                               |                                                                                                    |  |
|                              | Fecha                    | Solo archivos <b>(.jpg,.j</b><br>máximo: <b>4 MB</b> |                                                                                                    |  |
|                              |                          |                                                      |                                                                                                    |  |
| Partidas del comprobante     | Salaggianar Dartida      |                                                      | Monto (S/)                                                                                                    |  |
| â                            |                          | ×                                                    | 0                                                                                                    |  |
| + Agregar Partida            |                          | Total Calculado: S/<br>Total Declarado: S/           | 0.000                                                                                                    |  |
|                              |                          | ✓ Enviar comprob                                     | ante Cerrar                                                                                                   |  |
|                              |                          |                                                      |                                                                                                    |  |

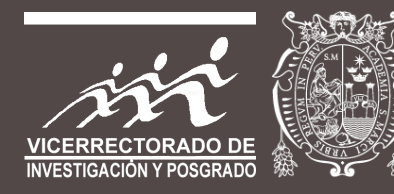

#### **INDICACIONES FINALES**

- 1. Los registros de comprobantes se podrán ingresar en el RAIS, desde la emisión del abono correspondiente.
- 2. Se registrará y validará los comprobantes al 30%. Esto es válido para la subvención económica (plazo máximo 30 de setiembre 2020).
- 3. Una vez registrado y validado los comprobantes al 100% el responsable del proyecto, deberá emitir los siguientes reportes:
  - **1**. Hoja de Resumen de Gasto.
  - 2. Hoja de Detalle de Gasto.
  - 3. Informe de cumplimiento.
- 4. Estos reportes debidamente firmados y sellados deberán ser entregados con los comprobantes físicos a través de una carta al Vicerrectorado de Investigación y Posgrado.
- 5. El plazo máximo de entrega del informe económico está establecido en los cronogramas publicados en la página web del VRIP (plazo máximo 30 de noviembre 2020).

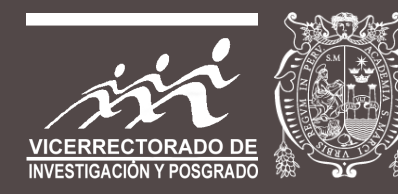

### Para consultas técnicas:

### dpgip.vrip@unmsm.edu.pe rais.vrip@unmsm.edu.pe

Muchas gracias...